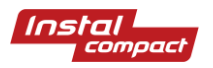

# Instrukcja obsługi systemu wizualizacji SCADA firmy Instalcompact Sydianet 2.0

Tarnowo Podgórne, Czerwiec 2017

# Spis treści

| Przeznaczenie systemu 2                           |
|---------------------------------------------------|
| Logowanie                                         |
| Schematy główne                                   |
| Schemat obiektu PS – Przepompownia Ścieków 4      |
| Schemat obiektu ZH – Zestaw Hydroforowy7          |
| SERWIS i nastawy obiektu ZH – Zestaw Hydroforowy9 |
| Raporty pracy zestawu hydroforowego10             |
| Sygnalizacje                                      |
| Wykresy                                           |
| Objaśnienia do wykresów – menu na górze17         |
| Objaśnienia do wykresów – menu z lewej strony17   |
| Objaśnienia do wykresów – menu na dole17          |
| Alarmy                                            |
| Objaśnienia do okna alarmów19                     |
| Spis standardowych komunikatów alarmowych:        |
| Pompownie ścieków:                                |
| Zestawy hydroforowe                               |
| Tłocznie ścieków                                  |
| Notatki                                           |

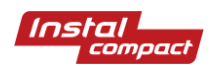

## Przeznaczenie systemu

System Sydianet 2.0 typu SCADA przeznaczony jest do wizualizowania pracy pompowni ścieków, zestawów hydroforowych, tłoczni ścieków i innych urządzeń. System ten pozwala na bieżącą obserwację parametrów pracy urządzeń, rejestrację danych archiwalnych oraz zmianę nastaw. Sydianet 2.0 zapewnia pełną funkcjonalność przez stronę www.

## Logowanie

Aby zalogować się do systemu należy wpisać w pole adresu przeglądarki www.sydianet2.pl

Po zalogowaniu system Sydianet 2.0 weryfikuje poświadczenia użytkownika. W zależności od ustawionego poziomu uprawnień w systemie TelWin SCADA następuje pobranie schematu przypisanego do danego użytkownika. Administrator sytemu może ograniczyć dostęp do niektórych ekranów, dlatego ekran startowy może być różny w zależności od poziomu uprawnień.

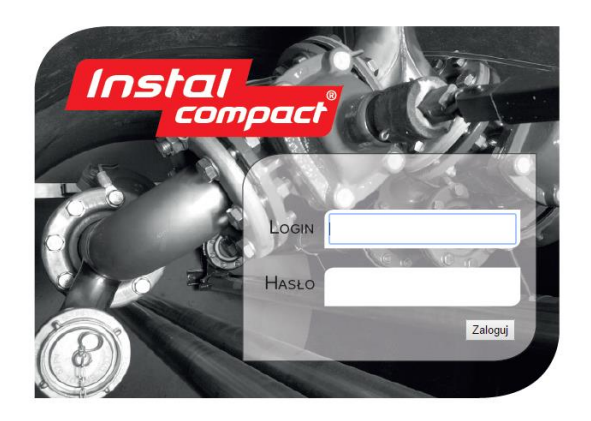

Rysunek 1 Ekran logowania przez przeglądarkę internetową

System Sydianet 2.0 SCADA jest przystosowany do współpracy z następującymi przeglądarkami internetowymi:

- Chrome (od wersji 58.0)
- Firefox (od wersji 46.0.1)
- EDGE (od wersji 38.14393)
- Internet Explorer (od wersji 11.1198)

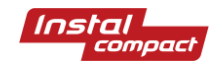

#### Schematy główne

Ekran główny przedstawia mapę, która obejmuje zasięgiem terytorium użytkownika. Ekrany podrzędne przedstawiają poszczególne obszary administracyjne. Podział ekranów daje możliwość ograniczenia dostępu do schematów podrzędnych na podstawie poziomu uprawnień użytkownika. Na mapie dodano sygnalizację informującą o statusie każdego obiektu. Opis sygnalizacji znajduje się w rozdziale *Dodatek A: Sygnalizacje*.

Schemat każdego województwa objętego monitoringiem wykorzystuje mapy OpenStreetMap. Na mapie naniesiono piktogramy (A) informujące o statusie obiektu. Po prawej stronie schematu umieszczono tabelę (B) z listą obiektów, które znajdują się w danym obszarze. Tabela zawiera informacje o statusie, monitorowanym poziomie wody w zbiorniku oraz statusie transmisji.

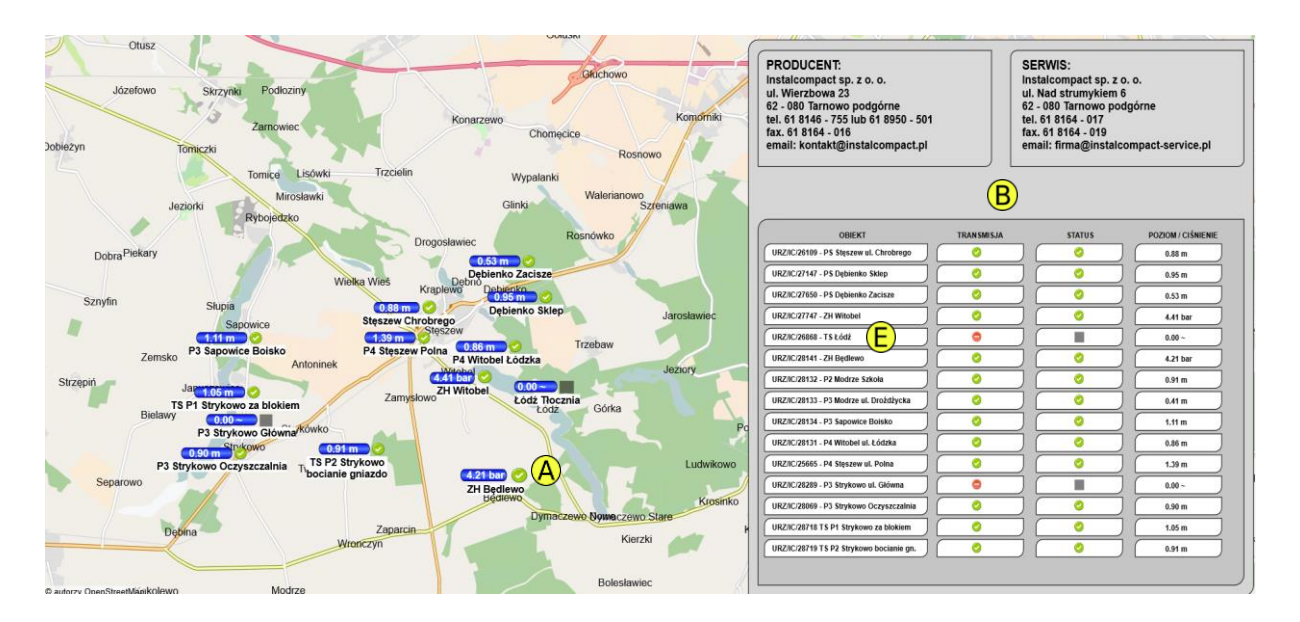

Rysunek 2 Schemat "PUK Rokietnica"

Kliknięcie na wiersz tabeli (E) lub na obiekt (A) na mapie otwiera się schemat pomiarowy obiektu.

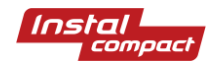

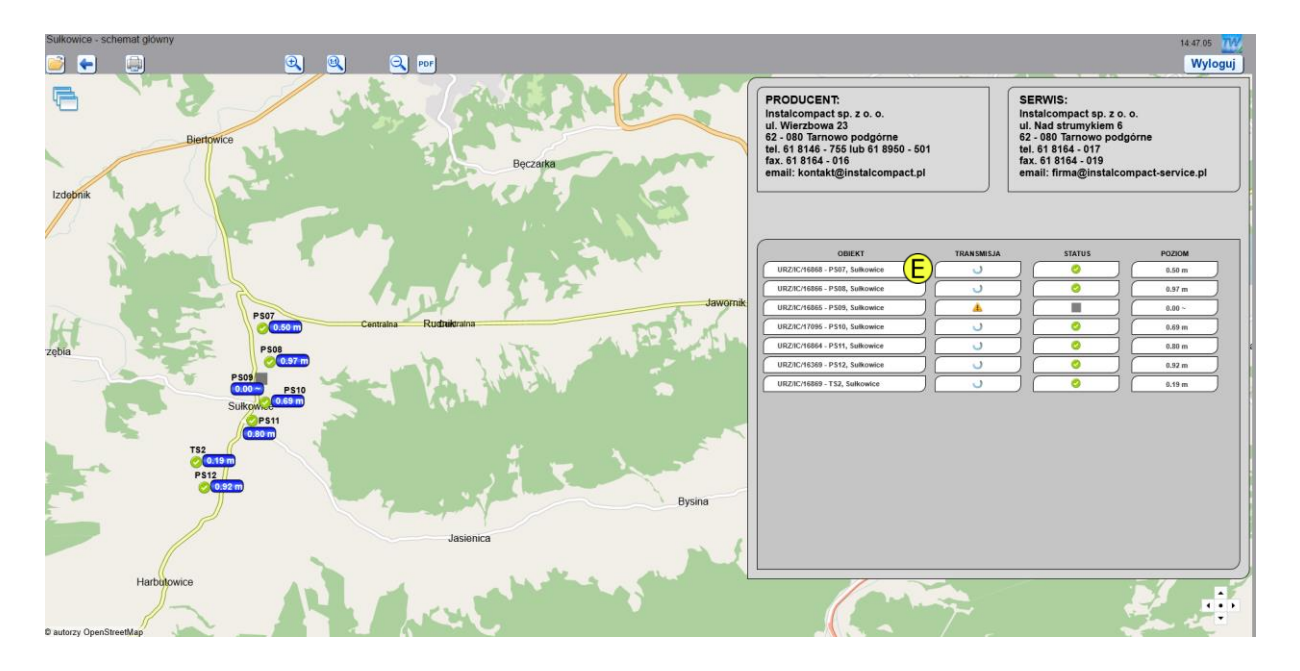

Rysunek 3 Schemat z zaznaczonymi na mapie obiektami objętymi monitoringiem dla miejscowości Sułkowice

## Schemat obiektu PS – Przepompownia Ścieków

Ekran każdego obiektu wykorzystuje szablon schematu. Umożliwia to wprowadzanie szybkich zmian na schematach wykorzystujących wskazany w konfiguracji schemat wzorcowy.

Z poziomu schematu obiektu PS użytkownik ma możliwość przejścia do następujących ekranów:

- Wykresy ekran zawierający pomiary naniesione na wykres w funkcji czasu (Rysunek 4)
- Serwis ekran umożliwiający ręczne sterowanie pracą obiektu (Rysunek 5)
- Nastawy ekran umożliwiający wprowadzenie m.in. poziomów alarmowych (Rysunek 6)
- Informacje ekran umożlwiający wprowadzenie dodatkowych informacji o obiekcie (Rysunek
  7)
- Raporty ekran raportów (Rysunek 8)

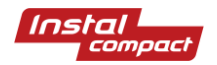

| Sulkowice PS07 - schemat główny                          | na                                                                                                    |                                 |                                          |                             | 14:53:59                    |
|----------------------------------------------------------|----------------------------------------------------------------------------------------------------|---------------------------------|------------------------------------------|-----------------------------|-----------------------------|
| PS: Sułkowice PS07                                       |                                                                                                    | POMPA 1<br>DMATYCZNY - POSTÓJ   |                                          | POMPA                       | 2<br>Y - POSTÓJ             |
|                                                          | CZAS PRACY<br>LICZBA ZAŁĄCZEŃ<br>PRĄD                                                                                                    | 04:38.52<br>260<br>00.00 A      | CZAS PRA<br>LICZBA ZA<br>PRĄD            | ACY                         | 04:56.54<br>238<br>00.00 A  |
| 0.50 m                                                   | WYKRESY                                                                                                    | SERWIS                          | NASTAWY                                  | RAPORTY                     | INFORMACJE                  |
|                                                          | 0.79<br>Dotion Schkow<br>0.54<br>0.54<br>0.5 | 1 10:09 10:24 10:39 10:54 11:09 | 11:24 11:39 11:54 12:09 12:34<br>T[godz] | 12:39 12:54 13:09 13:24 13: | 39 13:64 14:09 14:24 14:39  |
|                                                          | 3.80 Prąd pompa nr 1<br>1.80 Prąd pompa nr 2                                                                                                    |                                 |                                          |                             |                             |
|                                                          | 08:54 09:09 09:24 09:39 08:5<br>Pompa 2                                                                                                    | 4 10:09 10:24 10:39 10:54 11:09 | 11:24 11:29 11:54 12:09 12:24<br>T[potz] | 12:39 12:54 13:09 13:24 13: | 39 13:54 14:09 14:24 14:39  |
|                                                          | Pompa 1<br>08:54 09:09 09:24 09:39 09:5                                                                                                    | 4 10:09 10:24 10:39 10:54 11:09 | 11:24 11:39 11:54 12:09 12:24<br>T[god2] | 12:39 12:54 13:09 13:24 13  | 139 13:54 14:09 14:24 14:39 |
| Ostatni odczyt: 14:53.56<br>Obecnie zalogowany: TEL-STER | ALARMY                                                                                                    |                                 | -                                        |                             | Instal<br>compact           |

Rysunek 4 Schemat pomiarowy przepompowni Sułkowice PS07 - ekran WYKRESY

| Sułkowice PS07 - serwis      |                 |                     |     |         |               |          | 15:10.23 |
|------------------------------|-----------------|---------------------|-----|---------|---------------|----------|----------|
| 🖻 🗭 🚇 🔍 🔍 🔍                  |                 |                     |     |         |               |          | Wyloguj  |
| PS: Sułkowice PS07           | F               | POMPA 1             |     |         | PO            | MPA 2    |          |
|                              | TRYB AUTO       | MATYCZNY - POSTÓJ   |     |         |               |          |          |
|                              | CZAS PRACY      | 04:38.52            |     | CZAS P  | RACY          | 04:56.54 |          |
|                              | LICZBA ZAŁĄCZEŃ | 260                 |     | LICZBA  | ZAŁĄCZEŃ      | 238      |          |
|                              | PRĄD            | A 00.00             |     | PRĄD    | (             | A 00.00  |          |
| 0.50 m                       | WYKRESY         | SERWIS              | NAS | TAWY    | RAPORTY       | r inf    | ORMACJE  |
|                              |                 |                     |     | PON     | IPA 1         | POMPA 2  |          |
| - U -                        | RĘCZNE ZAŁĄC    | ZENIE POMP          |     | WŁĄ     | cz            | WŁĄCZ    |          |
|                              |                 | РОМР                |     | WYKL    | UCZ           | WYKLUCZ  |          |
|                              | RÓWNOLEGŁA F    | PRACA POMP          |     | AKTYWUJ |               |          |          |
|                              | SYGNALIZACJA    | OPTYCZNO-AKUSTYCZNA |     | WŁĄCZ   |               |          |          |
|                              | WŁAMANIE        |                     |     |         | BRAK WŁAMANIJ | A        |          |
|                              |                 |                     |     |         |               |          |          |
| Ostatni odczyt: 15:10.21     | ALARMY          |                     |     |         |               |          |          |
| Obecnie zalogowany: TEL-STER |                 |                     |     |         |               |          | Instal   |

Rysunek 5 Schemat pomiarowy przepompowni Sułkowice PS07 - ekran SERWIS

| Sułkowice PS07 - nastawy                                 |                                                    |                                     |         |                            | 15:12.16   |  |  |
|----------------------------------------------------------|----------------------------------------------------|-------------------------------------|---------|----------------------------|------------|--|--|
| 🖻 🖶 🔳 🛛 🔍 🔍 🗎                                            |                                                    |                                     |         |                            | Wyloguj    |  |  |
| PS: Sułkowice PS07                                       | P                                                  | ompa 1                              |         | PON                        | MPA 2      |  |  |
|                                                          | TRYB AUTOM                                         | MATYCZNY - POSTÓJ                   |         | TRYB AUTOMATYCZNY - POSTÓJ |            |  |  |
|                                                          | CZAS PRACY                                         | 04:38.52                            |         | CZAS PRACY                 | 04:56.54   |  |  |
|                                                          | LICZBA ZAŁĄCZEŃ                                    | 260                                 | _    ı  | LICZBA ZAŁĄCZEŃ            | 238        |  |  |
|                                                          | PRĄD                                               | 00.00 A                             |         | PRĄD                       | A 00.00    |  |  |
| 0.50 m                                                   | WYKRESY                                            | SERWIS                              | NASTAWY | RAPORTY                    | INFORMACJE |  |  |
|                                                          | POZIOM ALARMOWY (H <sub>al</sub> )                 |                                     |         | 2.07 EDYTW                 |            |  |  |
| 5 J S                                                    | POZIOM ZAŁĄCZENIA POMPY II (H <sub>II zoł.</sub> ) |                                     |         | 0.75                       | EDYTUJ     |  |  |
| L.                                                       | POZIOM ZAŁĄCZENIA POMPY I (H 1 zał. )              |                                     |         | 0.70                       | EDYTUJ     |  |  |
|                                                          | ΡΟΖΙΟΜ ΨΥŁĄCZ                                      | ZENIA POMPY (H <sub>wyt.</sub> )    |         | 0.50 EDYTU                 |            |  |  |
| 2 X 2                                                    | SUCHOBIEG (Hm                                      | in. )                               |         | 0.35                       | EDYTUJ     |  |  |
|                                                          | MAKSYMALNA LI                                      | ICZBA ZAŁĄCZEŃ ( <sub>I/h</sub> )   | 3       | 30.00 EDYTUJ               |            |  |  |
|                                                          | MAK SYMALNY C                                      | ZAS PRACY POMPY ( <sub>min.</sub> ) | 2       | .0.00                      | EDYTUJ     |  |  |
|                                                          | POSTÓJ POMPY                                       | PO PRZEKR. CZASU PRACY (min)        |         | 1.00                       | EDYTW      |  |  |
|                                                          | ALARMY                                             |                                     |         |                            |            |  |  |
| Ostatni odczyt: 15:12.08<br>Obecnie zalogowany: TEL-STER |                                                    |                                     |         |                            | Instal,    |  |  |
|                                                          |                                                    | /[                                  |         |                            | compact    |  |  |

Rysunek 6 Schemat pomiarowy przepompowni Sułkowice PS07 - ekran NASTAWY

| Sułkowice PS07 - informacje  |                          |                  |         |            |              |                | 15:14.14 |
|------------------------------|--------------------------|------------------|---------|------------|--------------|----------------|----------|
| 🖻 🗧 🌐 🛛 🔍 🔍 🔍                |                          |                  |         |            |              |                | Wyloguj  |
| PS: Sułkowice PS07           | PC                       | OMPA 1           |         |            | PON          | MPA 2          |          |
|                              | TRYB AUTOM               | ATYCZNY - POSTÓJ |         |            | TRYB AUTOMAT | YCZNY - POSTÓJ |          |
|                              | CZAS PRACY               | 04:38.52         |         | CZAS P     | RACY         | 04:56.54       |          |
|                              | LICZBA ZAŁĄCZEŃ          | 260              |         | LICZBA     | ZAŁĄCZEŃ     | 238            |          |
|                              | PRĄD                     | 00.00 A          | J       | PRĄD       |              | 00.00 A        |          |
| 0.50 m                       | WYKRESY                  | SERWIS           | NAS     | TAWY       | RAPORTY      |                | MACJE    |
|                              | TYP POMPOWNI [tekst]     |                  |         |            | [tekst]      |                |          |
|                              | NUMER URZĄDZENIA [tekst] |                  |         |            |              |                | [tekst]  |
|                              | ŚREDNICA ZBIORNIKA       |                  | [tekst] | wysokość   | CAŁKOWITA    |                | [tekst]  |
|                              | ŚREDNICA ARMATURY        |                  | [tekst] |            | ксл          |                | [tekst]  |
|                              | TYP POMPY 1 [tekst]      | No POMPY 1       | [tekst] |            | 2 [tekst]    | No POMPY 2     | [tekst]  |
|                              | P2 POMPY 1 [tekst]       | IN POMPY 1       | [tekst] | P2 POMPY 2 | [tekst]      | IN POMPY 2     | [tekst]  |
|                              | n POMPY 1 [tekst]        | IA/IN POMPY 1    | [tekst] | n POMPY 2  | [tekst]      | IA/IN POMPY 2  | [tekst]  |
| Ostatni odczyt: 15:14.11     | U POMPY 1 [tekst]        | COS POMPY 1      | [tekst] | U POMPY 2  | [tekst]      | COS POMPY 2    | [tekst]  |
| Obecnie zalogowany: TEL-STER | f POMPY 1 [tekst]        | m POMPY 1        | [tekst] | f POMPY 2  | [tekst]      | m POMPY 2      | [tekst]  |

Rysunek 7 Schemat pomiarowy przepompowni Sułkowice PS07 - ekran INFORMACJE

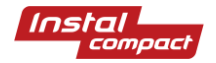

| <i>•</i> • • • • • • • • • • • • • • • • • •            |                                    |                                                                                                    |                                                                                                    |                                                                                                    |                                                                                                    | Wyloguj             |
|---------------------------------------------------------|------------------------------------|----------------------------------------------------------------------------------------------------|----------------------------------------------------------------------------------------------------|----------------------------------------------------------------------------------------------------|----------------------------------------------------------------------------------------------------|---------------------|
| PS: Sułkowice PS07                                      | P                                  | OMPA 1                                                                                                    |                                                                                                    |                                                                                                    | POMPA 2                                                                                                    |                     |
|                                                         | TRYB AUTON                         | IATYCZNY - POSTÓJ                                                                                                    |                                                                                                    | TRYB AU                                                                                                    | ITOMATYCZNY - P                                                                                                    | OSTÓJ               |
|                                                         | CZAS PRACY                         | 04:45.01                                                                                                    |                                                                                                    | CZAS PRACY                                                                                                    |                                                                                                    | 05:03.08            |
|                                                         | LICZBA ZAŁĄCZEŃ                    | 267                                                                                                    |                                                                                                    | LICZBA ZAŁĄCZEŃ                                                                                                    |                                                                                                    | 244                 |
|                                                         | PRĄD                               | A 00.00                                                                                                    |                                                                                                    | PRĄD                                                                                                    |                                                                                                    | A 00.00             |
| 0.55 m                                                  | WYKRESY                            | SERWIS                                                                                                    | NASTAW                                                                                                    | Y RAF                                                                                                    | PORTY                                                                                                    | INFORMACJE          |
| Ostabil odczy:: 12:40.3<br>Obcenie zalogowany: TEL-STER | Raport dobowy<br>Raport miesięczny | Godd,<br>Godd,<br>1      Table<br>1      Table 1      Table 1      Table 1 | Parate      Parky        N1      Parky        N1      0.30        N1      0.30        0.17      0.30        0.17      0.30        0.17      0.30        0.17      0.30        0.17      0.30        0.17      0.30        0.17      0.30        0.17      0.30        0.17      0.30        0.17      0.30        0.17      0.30        0.17      0.30        0.17      0.30        0.17      0.30        0.17      0.30        0.17      0.30        0.17      0.30        0.17      0.30        0.17      0.30        0.17      0.30        0.17      0.30        0.17      0.31 | Pair      Gate      Four      Four      Four      Pair      Pair <th< th=""><th>Long      Long      <thlong< th="">      Long      Long      <thl< th=""><th>(nstal<sup>1</sup></th></thl<></thlong<></th></th<> | Long      Long      Long <thlong< th="">      Long      Long      <thl< th=""><th>(nstal<sup>1</sup></th></thl<></thlong<> | (nstal <sup>1</sup> |

Rysunek 8 Schemat pomiarowy przepompowni Sułkowice PS07 - ekran RAPORTY

## Schemat obiektu ZH – Zestaw Hydroforowy

Ekran każdego obiektu jest dedykowany do konkretnego urządzenia. Po kliknięciu w wiersz tabeli (E) na rysunku nr 3. obiektu Zestawu hydroforowego otworzy się schemat główny.

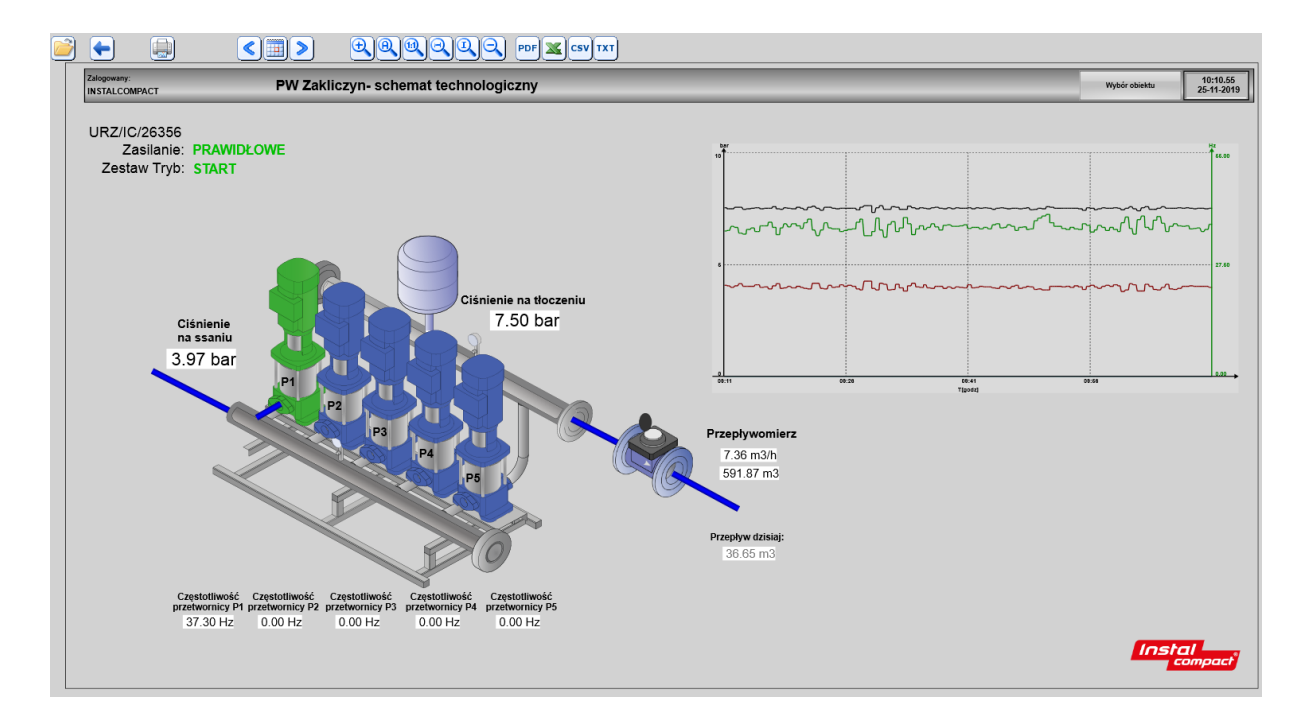

Rysunek 9 Schemat główny Zestawu Hydroforowego

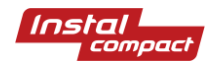

Z poziomu schematu obiektu ZH klikając w rozwijane MENU- WYBÓR OBIEKTU na górnej belce (Rysunek 10) użytkownik ma możliwość przejścia do następujących ekranów:

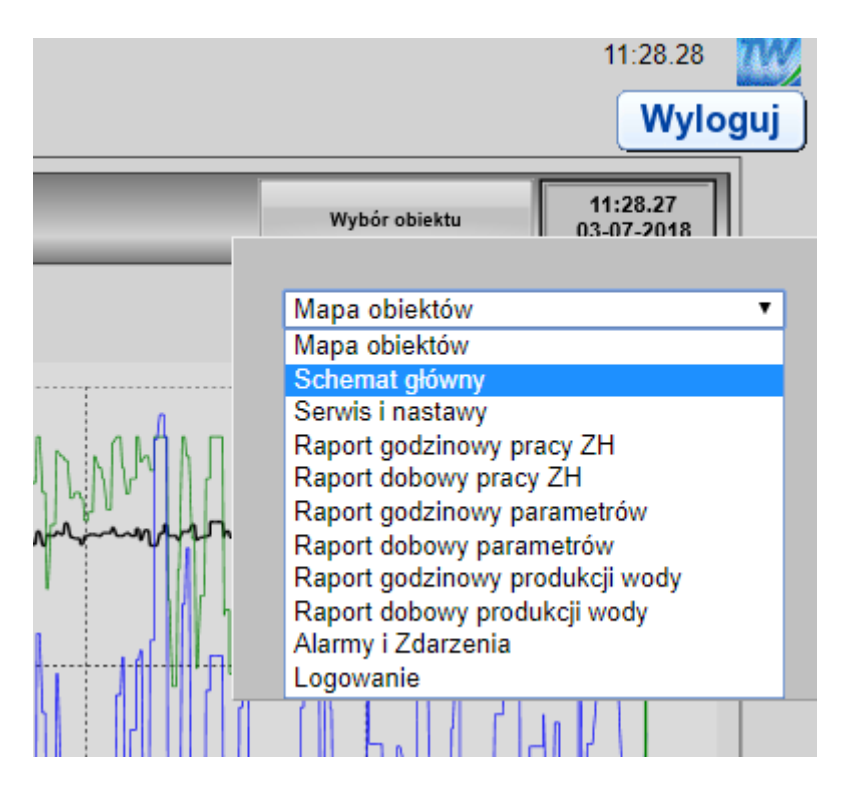

Rysunek 10 Wybór aktywnego ekranu dla Zestawu Hydroforowego.

- Mapa obiektów Powrót do mapy z obiektami (Rysunek 2)
- Schemat główny ekran przedstawiający graficznie pracę urządzenia (praca pomp, przepływ, poziom wody w zbiornikach itp.) (Rysunek 9)
- Serwis i nastawy ekran zawierający pomiary czasu pracy pomp, umożliwia wprowadzenie korekty ciśnienia i przedstawia prace pomp na wykresie (Rysunek 11)
- Raporty ekrany umożliwiający przeglądanie raportów z pracy urządzenia (czasy pracy pomp w ciągu doby, średnie przepływy, ciśnienia i ile wody ZH przetłoczył w poszczególnych godzinach/ dobach. (12,13,14,15)
- Alarmy– ekran umożliwiający przeglądanie komunikatów alarmowych (Rysunek 16)
- Logowanie– możliwość wylogowania lub zalogowania innego użytkownika

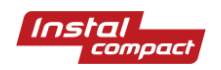

#### SERWIS i nastawy obiektu ZH – Zestaw Hydroforowy

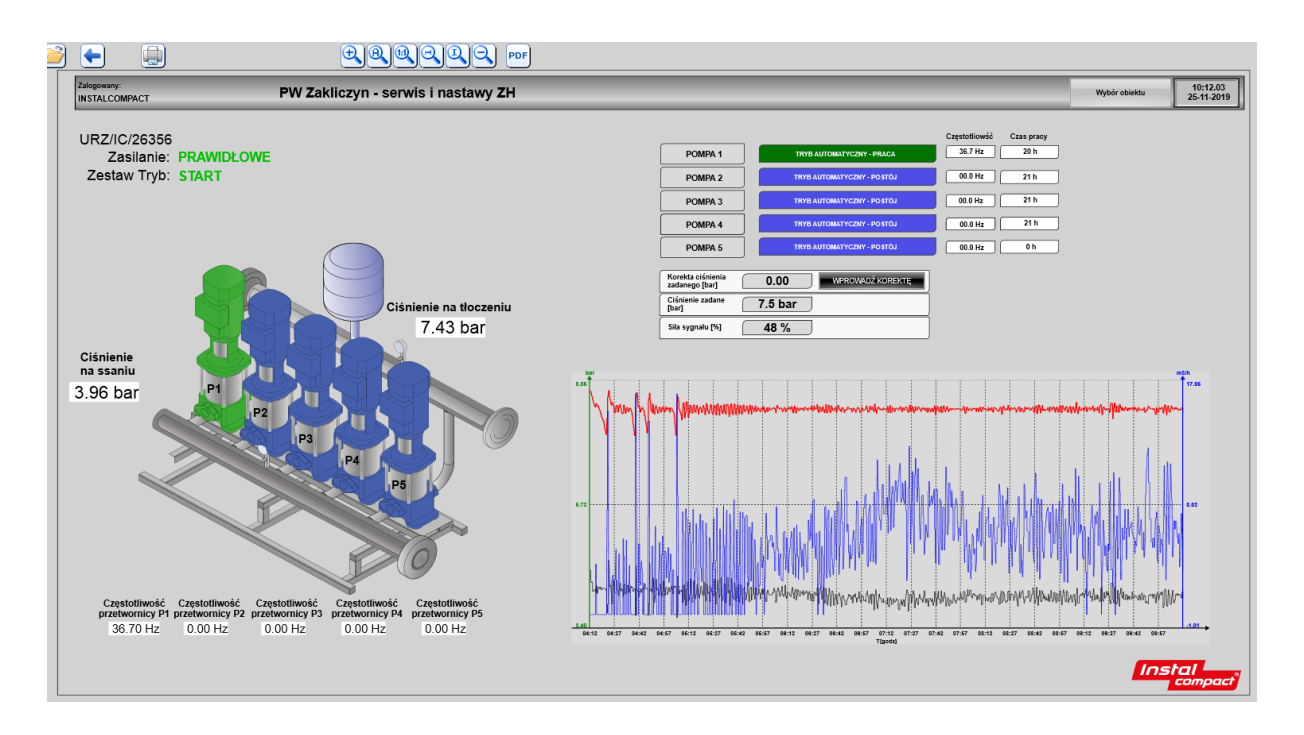

Rysunek 11 Serwis i nastawy ZH

Na tym schemacie użytkownik ma możliwość ustawienia korekty ciśnienia zadanego w zakresie +/- 1 bara. Aby ustawić korektę np. -0,2 bara należy wpisać wartość -2

| Ster                                                              | owanie           | ? X             |
|-------------------------------------------------------------------|------------------|-----------------|
| Wpisanie wartości np -2, spowoduje wprowadznie korekty o -0,2 bar | 5                | <u>W</u> ykonaj |
|                                                                   | min:-10 - max:10 | Anuluj          |

Uwaga:

Korekta ustawiona ze SCADY sumuje się z korektą ustawioną na panelu sterownika.

Zmiana innych nastaw ciśnienia (np. PMAX, ciśnienia zadanego, korekty nocnej) wymaga ustawienia tych nastaw na panelu sterownika przez osobę mającą uprawnienia serwisowe)

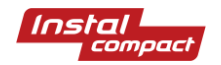

## Raporty pracy zestawu hydroforowego

| ı pracy urządzeń 2018-00                                                                                                    | 6-01 - 2018-07-01                                                                                                    |             |             |               | 11:40.42 |  |  |
|----------------------------------------------------------------------------------------------------|----------------------------------------------------------------------------------------------------|-------------|-------------|---------------|----------|--|--|
|                                                                                                    |                                                                                                    | PDF CSV TXT |             |               | Wyloguj  |  |  |
| ogowany:<br>OMARNO Raport czasu pracy urządzeń SPC1 Komarno za: 06/2018 Wybórobiektu 0                                                                                                    |                                                                                                    |             |             |               |          |  |  |
|                                                                                                    |                                                                                                    |             | 21 21 21 21 |               |          |  |  |
|                                                                                                    |                                                                                                    |             |             |               |          |  |  |
| awu hydrofo                                                                                                    | rowego: 2018-06                                                                                                    |             |             |               |          |  |  |
| Case y Case y Perey 1<br>Perey 1<br>Perey 1 | Case prove 4<br>prove 4<br>prove 4 |             | Zamknij     | Insta         |          |  |  |
|                                                                                                    | pracy urządzeń 2018-0<br>Caracia (Caracia)<br>Caracia (Caracia)<br>Caracia (                                                                                                    |             |             | <text></text> | <image/> |  |  |

Rysunek 12 Raport dobowy pracy urządzenia (czas pracy poszczególnych pomp w ciągu doby)

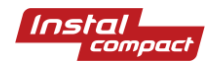

| Dni    | Czas<br>pracy   | Czas<br>pracy   | Czas<br>pracy   | Czas<br>pracy   |
|--------|-----------------|-----------------|-----------------|-----------------|
|        | pompy 1<br>[hh] | pompy 2<br>[hh] | pompy 3<br>[hh] | pompy 4<br>[hh] |
| -1-    |                 |                 |                 |                 |
| - 2 -  |                 |                 |                 |                 |
| - 3 -  |                 |                 |                 |                 |
| - 4 -  |                 |                 |                 |                 |
| - 5 -  |                 |                 |                 |                 |
| - 6 -  |                 |                 |                 |                 |
| -7-    |                 |                 |                 |                 |
| - 8 -  |                 |                 |                 |                 |
| -9-    |                 |                 |                 |                 |
| - 10 - |                 |                 |                 |                 |
| - 11 - |                 |                 |                 |                 |
| - 12 - |                 |                 |                 |                 |
| - 13 - |                 |                 |                 |                 |
| - 14 - |                 |                 |                 |                 |
| - 15 - |                 |                 |                 |                 |
| - 16 - |                 |                 |                 |                 |
| - 17 - |                 |                 |                 |                 |
| - 18 - |                 |                 |                 |                 |
| - 19 - |                 |                 |                 |                 |
| - 20 - |                 |                 |                 |                 |
| - 21 - | 1               | 10              | 0               | 0               |
| - 22 - | 0               | 0               | 24              | 0               |
| - 23 - | 0               | 0               | 0               | 24              |
| - 24 - | 24              | 0               | 0               | 0               |
| - 25 - | 0               | 24              | 0               | 0               |
| - 26 - | 0               | 12              | 11              | 1               |
| - 27 - | 0               | 0               | 24              | 0               |
| - 28 - | 0               | 0               | 0               | 23              |
| - 29 - | 23              | 0               | 0               | 0               |
| - 30 - | 0               | 24              | 0               | 0               |
| - 31 - | 0               | 0               | 23              | 0               |
| Suma   | 48              | 70              | 59              | 48              |

## Praca zestawu hydroforowego: 2018-06

Rysunek 13 Raport pracy ZH – Powiększenie

## Raport: średnie godzinowe parametry: 2018-07-03

| Godz. | Ciśnienie<br>tłoczenia<br>[bar] | Przepływ<br>chwilowy<br>[m3/h] |
|-------|---------------------------------|--------------------------------|
| 1:00  | 11.00                           | 0.27                           |
| 2:00  | 11.00                           | 0.44                           |
| 3:00  | 11.00                           | 0.10                           |
| 4:00  | 11.00                           | 0.36                           |
| 5:00  | 11.00                           | 0.37                           |
| 6:00  | 11.03                           | 0.51                           |
| 7:00  | 11.00                           | 1.08                           |
| 8:00  | 10.99                           | 1.41                           |
| 9:00  | 10.99                           | 1.41                           |
| 10:00 | 10.98                           | 1.36                           |
| 11:00 | 10.99                           | 2.32                           |
| 12:00 |                                 |                                |
| 13:00 |                                 |                                |
| 14:00 |                                 |                                |
| 15:00 |                                 |                                |
| 16:00 |                                 |                                |
| 17:00 |                                 |                                |
| 18:00 |                                 |                                |
| 19:00 |                                 |                                |
| 20:00 |                                 |                                |
| 21:00 |                                 |                                |
| 22:00 |                                 |                                |
| 23:00 |                                 |                                |
| 24:00 |                                 |                                |
| Sred. | 11.00                           | 0.88                           |

Rysunek 14 Raport godzinowy parametrów – Powiększenie

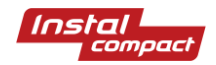

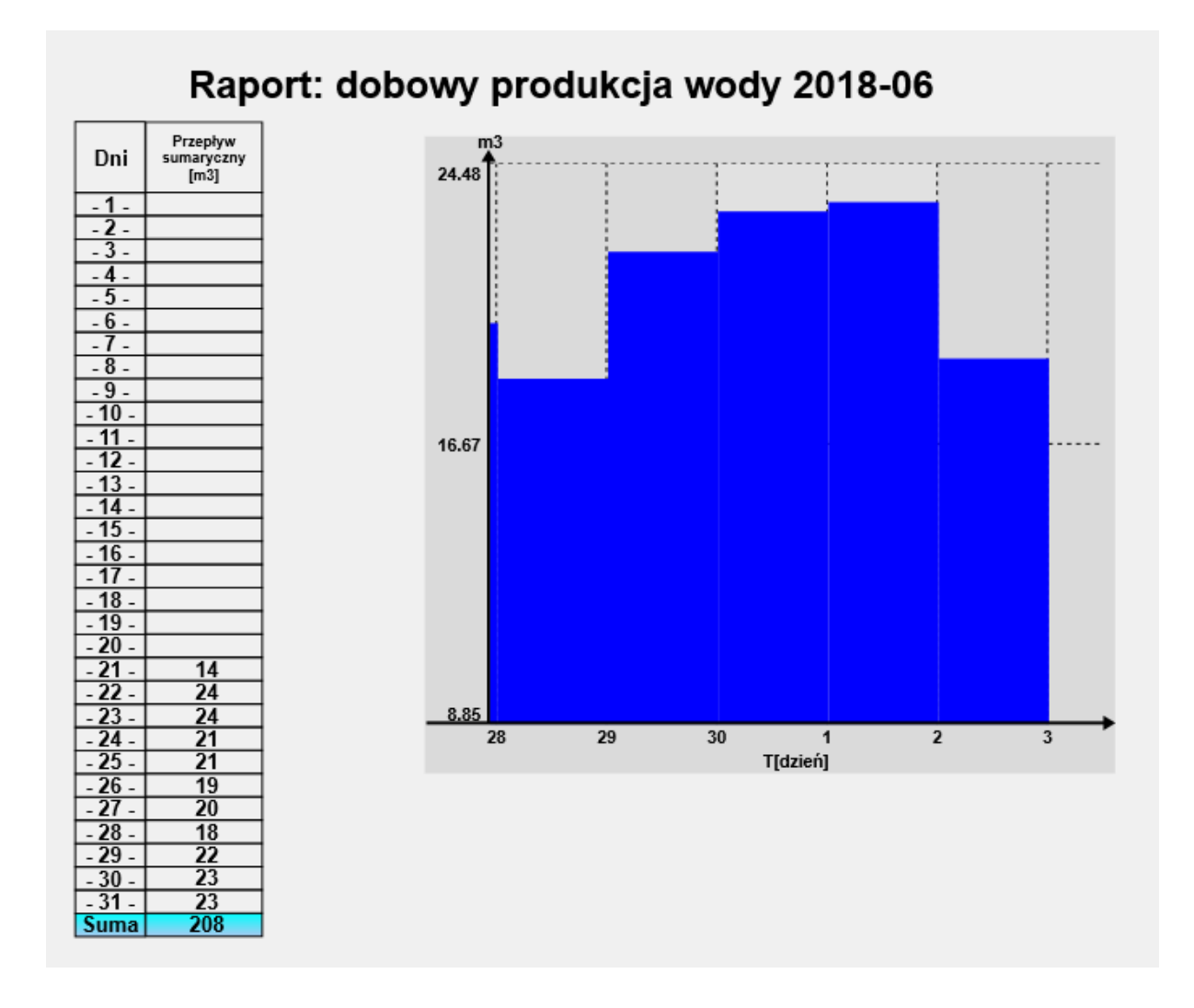

Rysunek 15 Raport dobowy produkcji wody wraz z wykresem za ostatnie 5 dni. (w tym przykładzie można zaobserwować że w czerwcu ZH przepompował 208m3 wody)

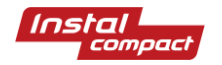

| TelWin      | WebInterface - Lista ala | rmów - Google Chrome   |                        |                |               |                                                  |       | -  |       | ×   |
|-------------|--------------------------|------------------------|------------------------|----------------|---------------|--------------------------------------------------|-------|----|-------|-----|
| (i) sydiar  | et2.pl/events.aspx?N     | ame=A0&Options=1       |                        |                |               |                                                  |       |    |       |     |
| Q           |                          | Filtr                  | od 2018-06-26          | do 2018-07-03  | Pobierz       | PDF CSV TXT                                      | TR    |    | Zamkı | nij |
| <u>Stan</u> | Początek                 | Potwierdzenie          | Koniec                 | Potwierdzający |               | Informacja o zdarzeniu                           |       |    |       |     |
| <b>9</b> 1  | 2018-06-26<br>10:56.37   | 2018-06-27<br>14:14.01 | 2018-06-26<br>11:05.10 | INSTALCOMPACT  | SPC1 Komarno: | Awaria pompy 3(Potwierdzenie: INSTALCOMPACT)     |       |    |       |     |
| <b>9</b> 2  | 2018-06-26<br>11:15.29   | 2018-06-27<br>14:14.01 | 2018-06-26<br>11:21.32 | INSTALCOMPACT  | SPC1 Komarno: | Przetwornica niedostępna(Potwierdzenie: INSTALCO | MPAC  | Г) |       |     |
| 93          | 2018-06-26<br>11:15.29   | 2018-06-27<br>14:14.01 | 2018-06-26<br>11:21.32 | INSTALCOMPACT  | SPC1 Komarno: | Zestaw - stop awaryjny(Potwierdzenie: INSTALCOM  | PACT) |    |       |     |
| <b>9</b> 4  | 2018-06-26<br>11:15.29   | 2018-06-27<br>14:14.01 | 2018-06-26<br>11:21.32 | INSTALCOMPACT  | SPC1 Komarno: | Suchobieg(Potwierdzenie: INSTALCOMPACT)          |       |    |       |     |
| 95          | 2018-06-26<br>11:15.29   | 2018-06-27<br>14:14.01 | 2018-06-26<br>11:21.32 | INSTALCOMPACT  | SPC1 Komarno: | Awaria zasilania(Potwierdzenie: INSTALCOMPACT)   |       |    |       |     |
|             |                          |                        |                        |                |               |                                                  |       |    |       |     |
|             |                          |                        |                        |                |               |                                                  |       |    |       |     |
|             |                          |                        |                        |                |               |                                                  |       |    |       |     |

#### Rysunek 16 Alarmy

## Sygnalizacje

| Piktogram  | Opis                                        |
|------------|---------------------------------------------|
| $\bigcirc$ | stan obiektu poprawny, transmisja poprawna  |
| •          | wystąpił alarm na obiekcie/ brak transmisji |
|            | brak danych z obiektu                       |
|            | blokada pracy równoległej pomp PS           |
|            | praca pompy PS                              |
| Ĩ.         | pompa wykluczona PS                         |
|            | postój pompy PS w trybie AUTO               |

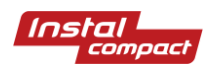

|                             | awaria pompy PS – miganie PS |
|-----------------------------|------------------------------|
| X                           | blokada buczka               |
| ñ                           | alarm włamanie               |
| H al.                       | poziom alarmowy              |
|                             | poziom załączenia pompy II   |
| H I zał.                    | poziom załączenia pompy I    |
| H wył.                      | poziom załączenia pompy      |
| <b>⊣</b> H <sub>min</sub> . | poziom suchobiegu            |
|                             | Szafka otwarta               |
|                             | Szafka zamknięta             |

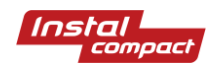

| Zasilanie: PRAWIDŁOWE | Sygnalizacja prawidłowego zasilania          |
|-----------------------|----------------------------------------------|
| Zasilanie: BRAK       | Sygnalizacja braku zasilania                 |
| Zestaw Tryb: STOP     | Sygnalizacja stanu pracy ZH -STOP            |
| Zestaw Tryb: START    | Sygnalizacja stanu pracy ZH - START          |
| Przekroczone          | Sygnalizacja np. przekroczonego ciśnienie na |
| ciśnienie max         | tłoczeniu (PMAX)                             |
|                       | Pompa ZH w awarii                            |
|                       | Pompa ZH - postój                            |
|                       | Pompa ZH wykluczona                          |
|                       | Praca pompy ZH na sieć                       |

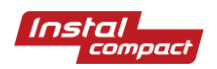

|             | Praca pompy ZH na przetwornicy                            |
|-------------|-----------------------------------------------------------|
| SUCHOBIEG   | Sygnalizacja suchobiegu                                   |
| $\triangle$ | Symbol awarii (przetwornika, sondy, mętnościomierza itp.) |

## Wykresy

Wykresy pozwalają obserwować pracę urządzeń na wykresie liniowym. Po kliknięciu na wybrany wykres na zakładce wykresy ukarzę się nowe okno. Przykład poniżej.

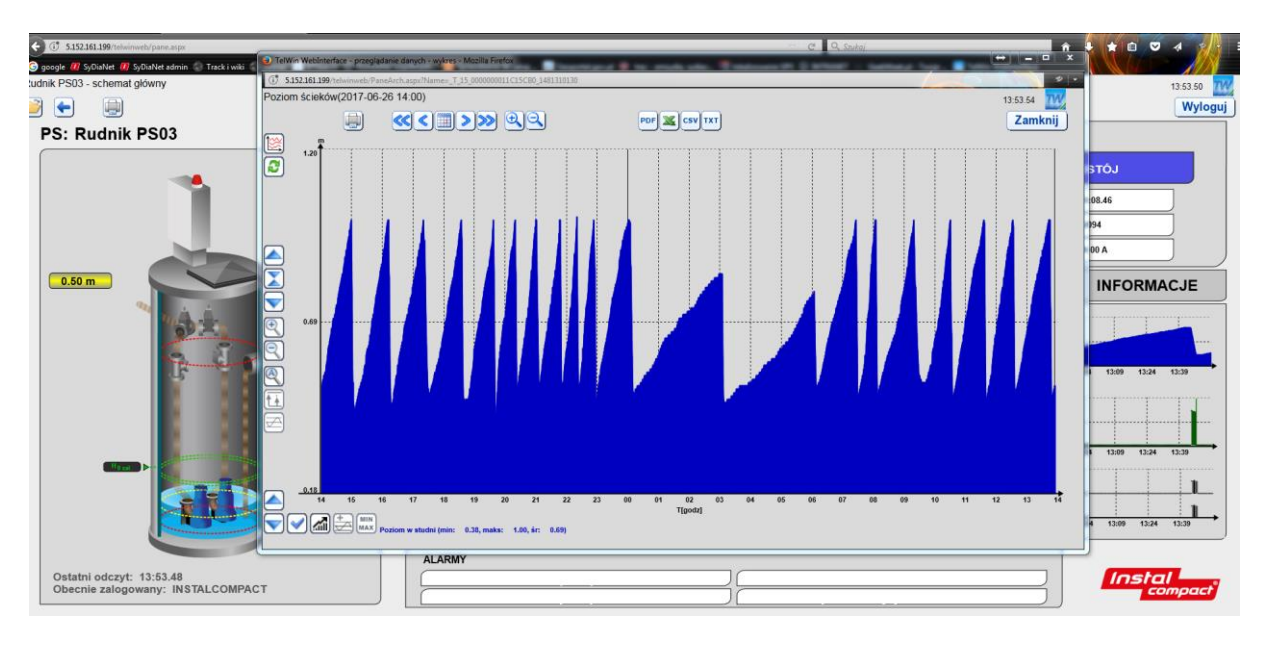

Rysunek 17 Wykres poziomu ścieków Sułkowice PS07

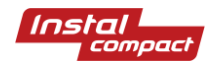

#### Objaśnienia do wykresów – menu na górze

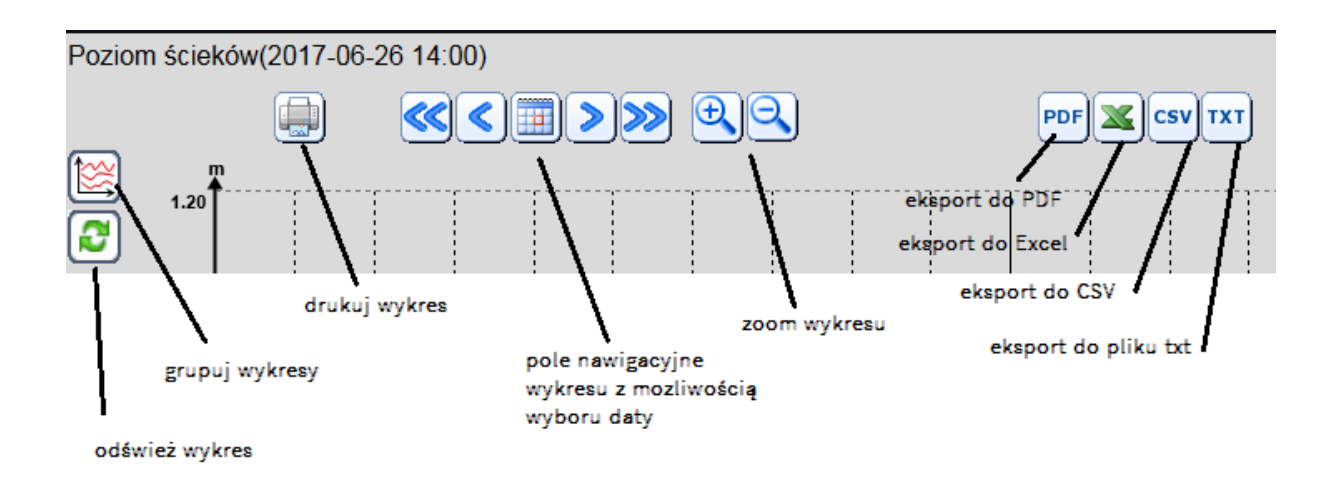

#### Objaśnienia do wykresów – menu z lewej strony

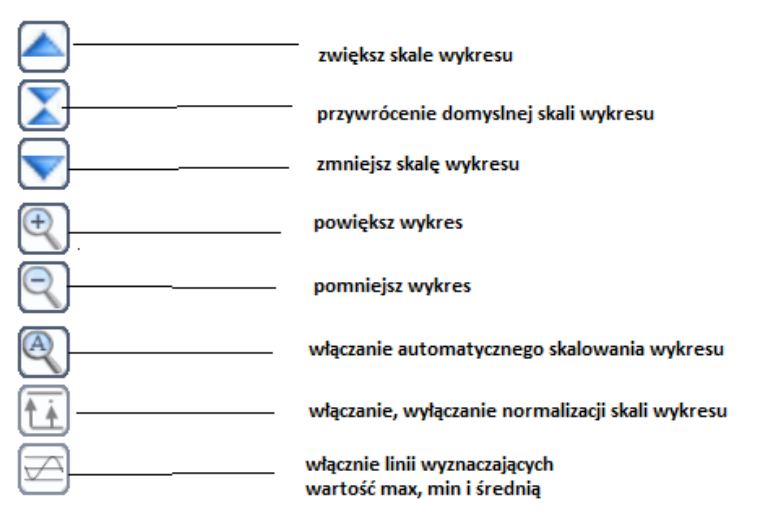

#### Objaśnienia do wykresów – menu na dole

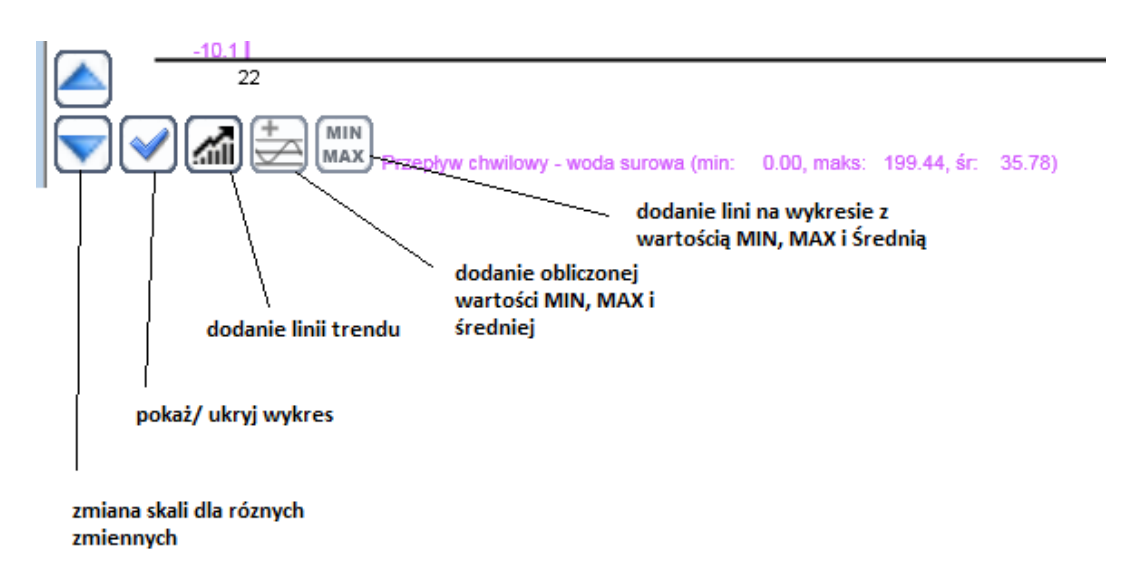

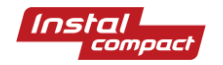

## Alarmy

W polu alarmy wyświetlane są wszystkie bieżące i niepotwierdzone alarmy (alarmy będą wyświetlone kolorem czerwonym)

Po kliknięciu na białe pole można otworzyć okno z alarmami

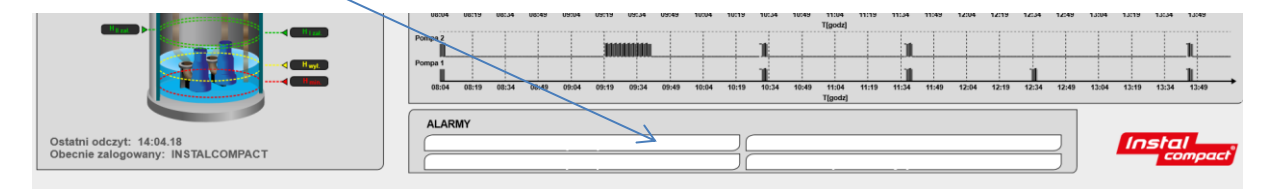

#### Rysunek 18 Pole alarmy

|   | Tel | Win WebInterface - List | a alarmów - Mozilla Firef | ox                      |                |                                                   |   |
|---|-----|-------------------------|---------------------------|-------------------------|----------------|---------------------------------------------------|---|
| l | 1   | 5.152.161.199/telwinwel | o/events.aspx?Name=A08    | &Pattern=Unitronics&Opt | tions=1        |                                                   | • |
| 1 |     | 9                       | Filtr 🔲                   |                         |                |                                                   | Î |
|   | 0   | <u>Stan</u>             | Początek                  | Potwierdzenie           | Potwierdzający | Informacja o zdarzeniu                            |   |
|   | Ŗ   | Pamięć<br>alarmu        | 2017-06-24<br>13:08.28    |                         |                | PS19 Biertowice: Awaria zasilania                 |   |
|   | Ŗ   | Pamięć<br>alarmu        | 2017-06-23<br>15:04.40    |                         |                | PS08 Sułkowice: Pompa P1 - termika pompy - AWARIA | E |
|   | Ŗ   | Pamięć<br>alarmu        | 2017-06-23<br>15:04.40    |                         |                | PS08 Sułkowice: Pompa P1 - awaria zbiorcza        |   |
|   | Ŗ   | Pamięć<br>alarmu        | 2017-06-23<br>15:04.40    |                         |                | PS08 Sułkowice: Pompa P2 - termika pompy - AWARIA |   |
|   | Ŗ   | Pamięć<br>alarmu        | 2017-06-23<br>15:04.40    |                         |                | PS08 Sułkowice: Pompa P2 - awaria zbiorcza        |   |
|   | à   | Pamięć<br>alarmu        | 2017-06-23<br>15:04.40    |                         |                | PS08 Sułkowice: Awaria zasilania                  |   |
|   | Ŗ   | Pamięć<br>alarmu        | 2017-06-23<br>13:57.59    |                         |                | PS10 Sułkowice: Awaria zasilania                  |   |
|   | Ŗ   | Pamięć<br>alarmu        | 2017-06-23<br>13:55.58    |                         |                | PS11 Sułkowice: Pompa P1 - termika pompy - AWARIA |   |
|   | р   | Pamięć<br>alarmu        | 2017-06-23<br>13:55.58    |                         |                | PS11 Sułkowice: Pompa P1 - awaria zbiorcza        |   |
|   | ð   | Pamięć<br>alarmu        | 2017-06-23<br>13:55.58    |                         |                | PS11 Sułkowice: Pompa P2 - termika pompy - AWARIA |   |
|   | Ŗ   | Pamięć<br>alarmu        | 2017-06-23<br>13:55.58    |                         |                | PS11 Sułkowice: Pompa P2 - awaria zbiorcza        |   |
|   | р   | Pamięć<br>alarmu        | 2017-06-23<br>13:55.58    |                         |                | PS11 Sułkowice: Awaria zasilania                  |   |
|   | р   | Pamięć<br>alarmu        | 2017-06-23<br>13:55.59    |                         |                | PS12 Sułkowice: Pompa P1 - termika pompy - AWARIA |   |
|   | р   | Pamięć                  | 2017-06-23                |                         |                | PS12 Sułkowice: Pompa P1 - awaria zbiorcza        | ٠ |

Rysunek 19 Okno z alarmami

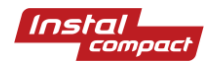

#### Objaśnienia do okna alarmów

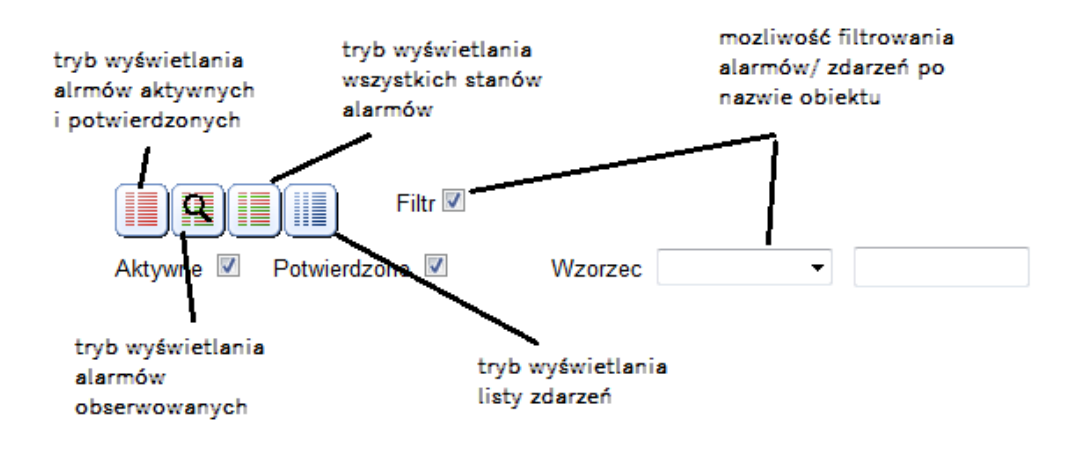

Aby potwierdzić alarm, należy kliknąć na ikonkę przy alarmie

| ∩_> | 😡 Pamięć |
|-----|----------|
| ¥   | alarmu   |

| VelWi         | in WebInterface - Lista ak<br>52.161.199/telwinweb/ev | armów - Mozilla Firefox<br>ents.aspx?Name=A0&Pat | tern=Unitronics&Options | =1            |                                                                                                    |
|---------------|-------------------------------------------------------|--------------------------------------------------|-------------------------|---------------|----------------------------------------------------------------------------------------------------|
|               | <b>R</b> III 📮                                        | Filtr 🗹                                          | od 2017-05-27           | do 2017-06-27 | Pobierz POF CSVTXT W Zamknij                                                                                                    |
| Począ<br>Stan | tek Z Potwierdzeni<br>Poczatek                        | e 🗹 Koniec 🗹<br>Potwierdzenie                    | Wzorzec<br>Koniec       |               | Uwzględniaj wielkość liter                                                                                                    |
| <b>0</b> 1    | 2017-05-31<br>11:43.06                                | 2017-05-31<br>13:06.50                           | 2017-05-31<br>13:02.03  |               | PS02 Rudnik: Pompa P1 - termika pompy - AWARIA                                                                                                    |
| 92            | 2017-05-31<br>11:43.06                                | 2017-05-31<br>13:06.50                           | 2017-05-31<br>13:02.03  |               | PS02 Rudnik: Pompa P1 - awaria zbiorcza                                                                                                    |
| <b>9</b> 3    | 2017-05-31<br>11:43.06                                | 2017-05-31<br>13:06.53                           | 2017-05-31<br>13:02.03  |               | PS02 Rudnik: Pompa P2 - termika pompy - AWARIA                                                                                                    |
| 94            | 2017-05-31<br>11:43.06                                | 2017-05-31<br>13:06.53                           | 2017-05-31<br>13:02.03  |               | PS02 Rudnik: Pompa P2 - awaria zbiorcza                                                                                                    |
| 95            | 2017-05-31<br>11:43.06                                | 2017-05-31<br>13:06.55                           | 2017-05-31<br>13:02.03  | SULKOWICE     | PS02 Rudnik: Awaria zasilania(Potwierdzenie: SULKOWICE)                                                                                                    |
| <b>9</b> 6    | 2017-05-31<br>12:28.17                                | 2017-05-31<br>13:06.59                           | 2017-05-31<br>13:02.30  | SULKOWICE     | PS02 Rudnik: Alarm - Przekroczenie poziomu alarmowego w studni. Aktualny poziom wynosi<br>2.06 m i jest wyższy od nastawionego poziomu przelewu (2.05 m)(Potwierdzenie:<br>SULKOWICE) |

Rysunek 20 Przykładowy widok listy zdarzeń wybranego urządzenia o nazwie PSO2 dla 1 miesiąca

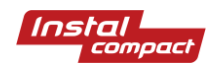

## Spis standardowych komunikatów alarmowych:

#### Pompownie ścieków:

- Pompa P1/P2 Awaria styków
- Pompa P1/P2 Przekroczona liczba załączeń na godzinę
- Pompa P1/P2 Awaria zabezp. termicznego pompy
- Pompa P1/P2 Suchobieg prądowy chwilowy
- Pompa P1/P2 Przeciążenie prądowe chwilowe
- Pompa P1/P2 Blokada prądowa
- Pompa P1/P2 Awaria zbiorcza
- Awaria zasilania
- Awaria sondy
- Awaria przelew Inf. z pływaka, aktualny poziom: % m
- Awaria suchobieg Inf. z pływaka, aktualny poziom: % m
- Awaria przelew Sonda, aktualny poziom: % m
- Awaria suchobieg Sonda, aktualny poziom: % m
- Przekroczony maks. czas pracy pompy
- Otwarcie drzwi
- Alarm Włamanie

#### Zestawy hydroforowe

- Awaria zasilania
- Suchobieg
- Przekroczone maksymalne ciśnienie na tłoczeniu i wynosi: % bar
- Zestaw stop awaryjny
- Awaria przetwornika ssania
- Awaria przetwornika tłoczenia
- Awaria sondy zbiornika
- Awaria pompy (1-6)
- Przekroczony poziom maksymalny w zbiorniku
- Przekroczony poziom minimalny w zbiorniku
- Awaria suchobieg Inf. z pływaka, aktualny poziom: % m

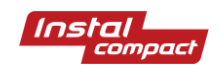

- Awaria przelew Sonda, aktualny poziom: % m
- Awaria suchobieg Sonda, aktualny poziom: % m
- Przekroczony maks. czas pracy pompy
- Otwarcie drzwi
- Alarm Włamanie

#### Tłocznie ścieków

- Pompa P1/P2 Awaria styków
- Pompa P1/P2 Awaria wyłącznika silnikowego
- Pompa P1/P2 Prąd zbyt niski
- Pompa P1/P2 Prąd zbyt wysoki
- Pompa P1/P2 błąd komunikacji z przetwornicą
- Pompa P1/P2 awaria przetwornicy
- Pompa P1/P2 przekroczony czas pracy
- Pompa P1/P2 blokada załączenia
- Pompa P1/P2 awaria przetwornika prądowego
- Pompa P1/P2 awaria zbiorcza
- Awaria zasilania
- Awaria sondy
- Awaria przelew pływak
- Awaria przelew informacja z sondy
- Suchobieg informacja z sondy
- Przekroczony maks. czas pracy pompy
- Otwarcie szafki
- Włamanie
- Tłocznia STOP
- Awaria sondy
- Zalanie informacja z CPW
- Pompa odwadniająca brak gotowości (awaria)

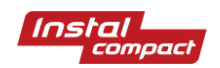

## Notatki

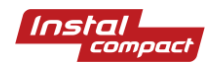